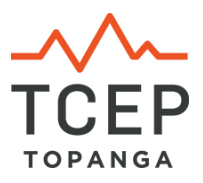

## **PulsePoint for LA County Fire Incidents**

- Download the free app from your app store, then launch the app.
- Tap the button with three lines in the upper left corner of the Home screen.
- Tap Agencies.
- Type 90290 in the Search field, then tap the result, **Topanga**.
- You should see Los Angeles County FD (Division 7) on the next screen. Tap the
  Follow button in the upper right corner.
- Tap the back arrow in the upper left to get back to Settings. Tap **Settings**. You should see LA County FD (Div 7) with a check mark at top.
- Scroll down to Notifications. Tap the check box next to **Confirmed Structure Fire** and **Confirmed Vegetation Fire**.
- Tap any additional incident types you want to be notified of. Note, if you check too many, you will hear the PulsePoint notification sound go off a LOT!
- Tap the button with three lines in upper left corner and then tap **Home**.
- When a fire starts, you will get a notification. Tap the notification to open PulsePoint. Tap the incident in the list to open a map showing the location. Tap the back arrow in upper left corner to go back to the main incident listing.
- If you want to listen to fire dispatch radio, tap the orange tab with three lines at the bottom, then toggle the sound icon on or off.

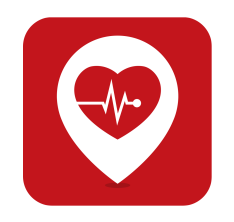